# Solutions logicielles pour l'agencement

# Wall Hanger Brackets - Package Import

## 1. Before You Get Started

Before you get started is a great time to back up your Cabinet Vision files...

- If something doesn't go exactly to plan you'll be able to start over
- Take a look at the section on the Backup Utility in Cabinet Vision's help file
- 2. Installing The Package

### 2.1. Extract The Package

#### Our next step is to Unzip the download

- 1. Right click > Extract All
- 2. Un-check "Show extracted files when complete"
- 3. Extract

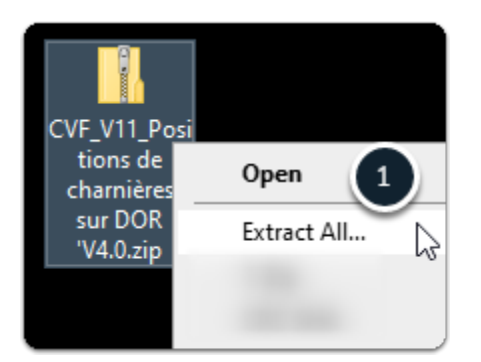

# Solutions logicielles pour l'agencement

| 4 | Extract Compressed (Zipped) Folders                  | ×  |
|---|------------------------------------------------------|----|
|   | Select a Destination and Extract Files               |    |
|   | Files will be extracted to this folder:              |    |
|   | CVF_V11_Positions de charnières sur DOR 'V4.0 Browse |    |
| 2 | Show extracted files when complete                   |    |
|   | 3 Extract Canc                                       | el |

### 2.2. Import The Package

We're ready to import the package into Cabinet Vision > Splash Screen > Utilities > Setup Package tool

- 1. Open the package
- 2. Switch to import mode Swap between Creation and Import Modes
- 3. Overwrite all Matches
- 4. Import Package Contents
- 5. Click OK

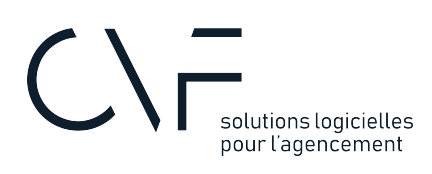

| Man Utilities<br>License<br>License<br>Jandards Package Utility<br>System To To To To To To To To To To To To To                                                                                                    | - 🗆 X                                                                                                    |
|----------------------------------------------------------------------------------------------------|----------------------------------------------------------------------------------------------------|
| Setup Package<br>CVF_V12 Fixation Element Haut V1.6<br>Part Poignée - Fixation Mbl Haut Dt<br>Part Poignée - Fixation Mbl Haut Dt<br>Part Poignée - Fixation Mbl Haut Ty<br>Material Miscellaneous - Fixation Mbl Haut Ty<br>Material Miscellaneous - Fixation Mbl Haut Ty<br>Material Miscellaneous - Fixation Mbl Haut Ty<br>User Created Standard FEH_1_Fixations Eler<br>User Created Standard FEH_2_Fixations Eler | Select Items To Include In Package Bid Repots Bid Repots Bid Repots Bid Repots Bid Repots Control Control Cont |
| Import/Export with Solid 12.1                                                                                                    | Add Items To Package                                                                                                    |

| <ul> <li>Package</li> <li>Value the existing item</li> <li>Verwrite the existing item</li> <li>Use the existing item</li> <li>Dverwrite the existing item</li> <li>Dverwrite the existing item</li> <li>Dverwrite the existing item</li> <li>Setup Package</li> <li>Pat: Poignée - Fixation Blement Haut V1.6</li> <li>Pat: Poignée - Fixation Mbl Haut Drt</li> <li>Pat: Poignée - Fixation Mbl Haut Gau</li> <li>Material: Miscellaneous - Fixation Mbl Haut Type A - Droite</li> <li>Material: Miscellaneous - Fixation Mbl Haut Type B - Droite</li> <li>Material: Miscellaneous - Fixation Mbl Haut Type B - Droite</li> <li>User Created Stant</li> <li>CVPackage</li> </ul> |      | × |
|----------------------------------------------------------------------------------------------------|------|---|
| i Import Complete                                                                                                    |      |   |
| Import/Export with Solid 12.1                                                                                                    | Clos | æ |

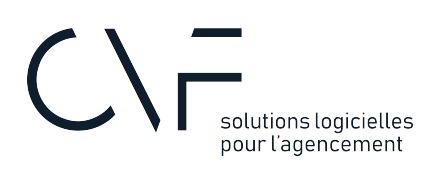

### 3. Instructions Video

Below is a video showing how to import this package